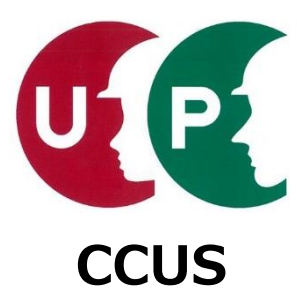

# 建設キャリアアップシステム インターネット申請ガイダンス

## 技能者情報登録

2020年10月1日 一般財団法人建設業振興基金 建設キャリアアップシステム事業本部

### はじめに

このガイダンスは、インターネットを利用した建設キャリアアップシステムの技能者情報登 録申請方法を、技能者の皆さまに説明するものです。

本ガイダンスで説明するシステムへの技能者情報登録申請については、 『建設キャリアアップシステム「技能者情報登録申請書」の手引』に詳細を記しています。

手引は、建設キャリアアップシステムのホームページからダウンロードできます。合わせてご確認ください。

なお、本ガイダンスで説明しているシステムの画面は、変更することがあります。あらかじ めご了承ください。

技能者情報登録申請内容には、技能者本人では入力が難しい箇所などもあります。技能者の方々の負担軽減のため、所属事業者の皆さまには代行申請をご検討くださいますようお願いいたします。

対象: これから技能者情報登録申請をする技能者の皆さま

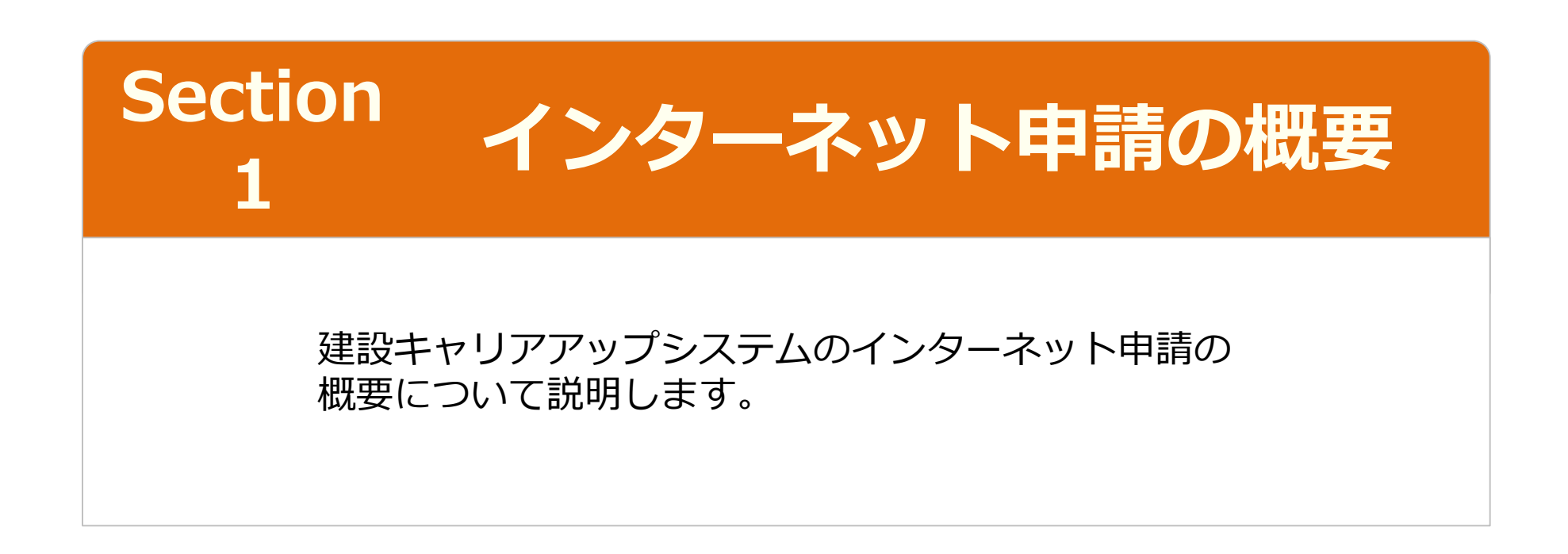

#### 技能者情報の登録申請方法

技能者情報の登録申請方法は、二つのパターンがあります。このガイダンスでは、インター ネット申請について説明します。

| このガ- | イダンスの説明対象です。                       |                                         |  |  |  |
|------|------------------------------------|-----------------------------------------|--|--|--|
|      | インターネット申請                          | 認定登録機関申請                                |  |  |  |
|      | 建設キャリアアップシステム<br>ホームページからの<br>登録申請 | 記入済の登録申請書を<br>直接認定登録機関に持参               |  |  |  |
|      | <br>登録料の<br>お支払い<br>2,500円         | 登録       登録料の       申請書          3,500円 |  |  |  |
|      |                                    | カードの有効期限は、<br>原則として10年です。               |  |  |  |
|      | 技能者ID・建設キャリアアップカード発行(登録完了)         |                                         |  |  |  |
|      |                                    |                                         |  |  |  |
| UP   | Copyright (C) 2018 一般財団法人建設業振      | 興基金 All Rights Reserved.                |  |  |  |

## 技能者登録料とお支払い方法(インターネット申請)

#### ■インターネット申請での登録料(税込)とお支払い方法

| 料金<br>(税込) | お支払い方法                         | 。                                                                        | 証明書<br>イメージ                                                 |
|------------|--------------------------------|--------------------------------------------------------------------------|-------------------------------------------------------------|
| 2,500<br>円 | クレジット<br>カード支払<br>い            | クレジット決済画面にて必要事項を入力のうえ、お支<br>払い                                           | -                                                           |
|            | コンビニエ<br>ンスストア<br>でお支払い<br>後払い | <ol> <li>カード送付先住所に払込票を郵送</li> <li>送付された払込票によりコンビニ店頭で<br/>お支払い</li> </ol> | <u>払 込 受 領 部</u><br>類数 大郎 様<br>CONCONCONCONCONC<br>CO建設株式会社 |
|            | 郵便局で<br>お支払い<br>後払い            | <ol> <li>カード送付先住所に払込票を郵送</li> <li>送付された払込票により郵便局でお支払い</li> </ol>         | 振替払込受付<br>証明書<br>(お客様用)                                     |

## インターネット申請の流れ

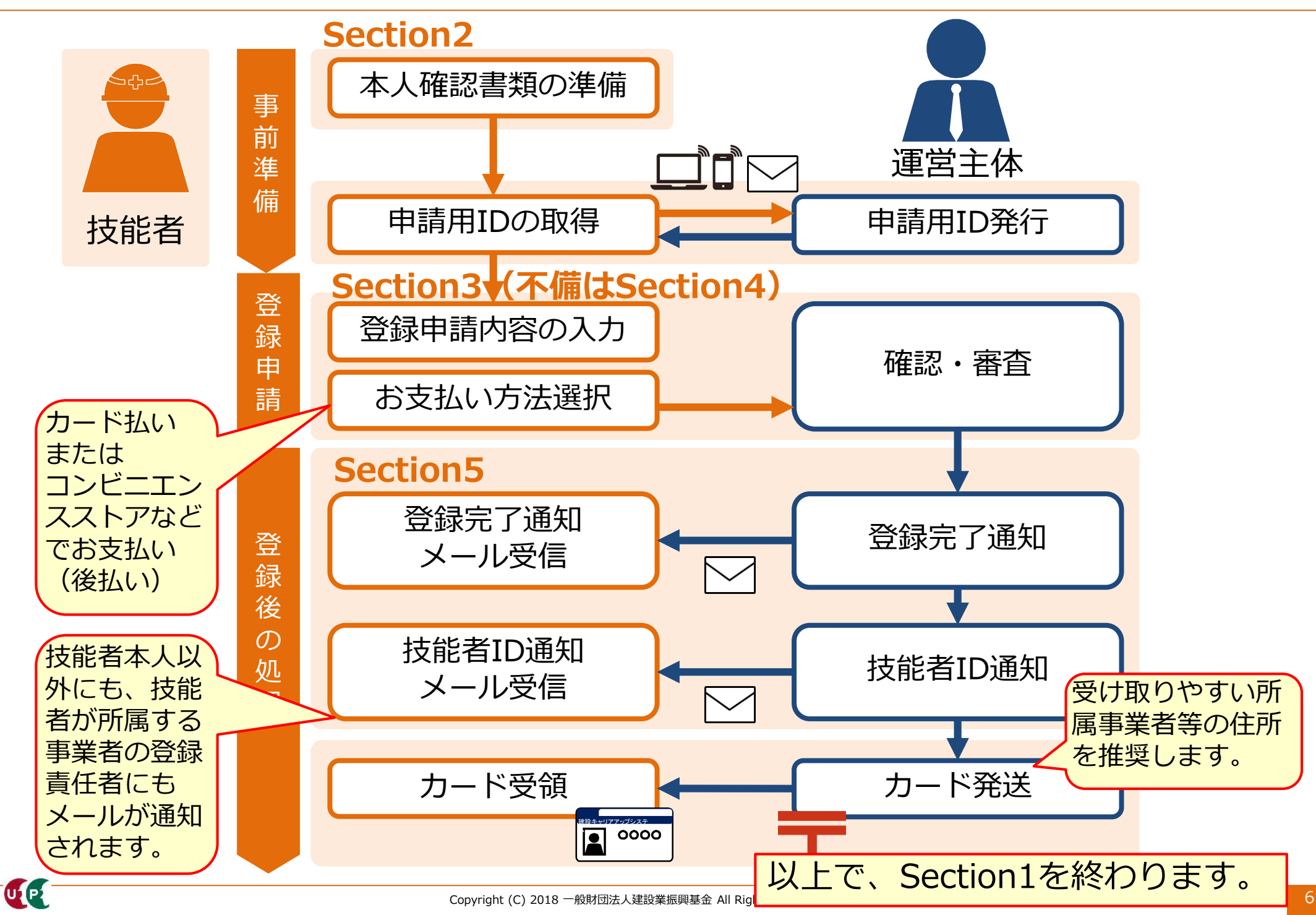